# GUIDE DU CONTRIBUTEUR MODULE NOTES DE SERVICE | TYPO3

Isabelle Gaudet Agente d'information web Direction adjointe des communications et des affaires publiques

Octobre 2018

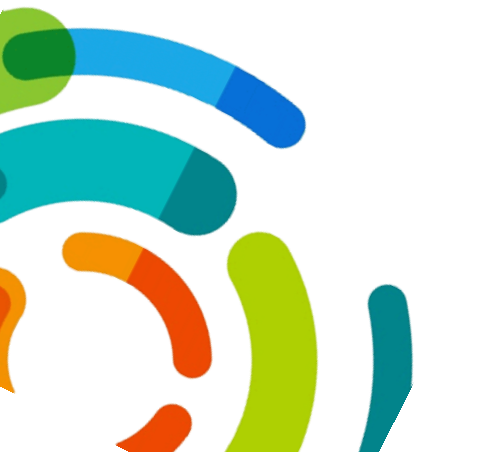

Centre intégré universitaire de santé et de services sociaux de l'Est-del'Île-de-Montréal

# GUIDE DU CONTRIBUTEUR MODULE NOTES DE SERVICE | **TYPO3**

Isabelle Gaudet Conseillère en communication web

**IMPRESSION COULEUR SEULEMENT** 

# TABLE DES MATIÈRES

| AVANT DE COMMENCER                                                 | 1  |
|--------------------------------------------------------------------|----|
| CANAUX DE COMMUNICATION                                            | 1  |
| À QUOI SERT LE MODULE ET À QUOI IL NE SERT PAS                     | 2  |
| CYCLE DE VIE D'UN DOCUMENT DANS LE MODULE                          | 2  |
| DIVISION DE L'ÉCRAN EN DEUX                                        | 3  |
| RÉDACTION DES NOTES DE SERVICE                                     | 4  |
| NOMENCLATURE DES FICHIERS PDF                                      | 4  |
| INTERFACE TYPO3                                                    | 6  |
| ÉTAPES D'INTÉGRATION DES DOCUMENTS DANS LE MODULE NDS              | 8  |
| 1 • DÉPÔT DES DOCUMENTS PDF   Étapes 1 à 8                         | 8  |
| 2 • CATÉGORISATION DES DOCUMENTS   Étapes 9 à 26                   | 13 |
| Accéder au module   Étapes 9 •10 • 11                              | 13 |
| Ajouter un document dans le module   Étapes 12 • 13 • 14           | 14 |
| Sélectionner le pdf à catégoriser   Étapes 15 • 16 • 17 • 18       | 16 |
| Retranscrire l'objet de la note de service   Étape 19              | 18 |
| Sélectionner l'expéditeur   Étape 20                               | 19 |
| Sélectionner les destinataires   Étapes 21 • 22 • 23 • 24 • 25     | 22 |
| Sauvegarder le document dans le module   Étape 26                  | 27 |
| 3 • FONCTIONS SUPPLÉMENTAIRES                                      | 28 |
| Rechercher et éditer les documents dans le module   Étapes 27 • 28 | 28 |
|                                                                    | 30 |
| MEILLEURES PRATIQUES DE RÉDACTION DES NOTES DE SERVICE             | 30 |
| CATÉGORIES DU MODULE DE NOTES DE SERVICE                           | 33 |
| LISTE DES TITRES D'EMPLOI PAR CATÉGORIE PROFESSIONNELLE            | 35 |

# **AVANT DE COMMENCER**

### CANAUX DE COMMUNICATION

L'utilisation des canaux de communication et l'utilisation du Module note de service peuvent soulever des questions lorsque vous commencez à les utiliser.

- Consultez le guide. L'ensemble des questions posées lors des formations ont été répondues dans les pages suivantes.
- ★ La section AVANT DE COMMENCER contient plusieurs points importants à se rappeler lors de vos premières utilisations, ou lorsqu'un gestionnaire diffuse de l'information avec les canaux de communication les premières fois.

#### POUR RÉPONDRE À VOS QUESTIONS

Si vos questions sur le **Module note de service dans TYPO3** ne se trouvent pas dans ce document, communiquez avec nous.

| MODULE NOTES DE SERVICE | Е   ТҮРОЗ                                                                                                    |
|-------------------------|----------------------------------------------------------------------------------------------------|
|                         | Isabelle Gaudet<br>Agente d'information web<br>514 251.4000, poste 3358<br>intranet.cemtl@ssss.gouv.qc.ca        |
| PERSONNES-RESSOURCES    | Pauline Bonenfant<br>Technicienne en communication<br>514 251.4000, poste 2012<br>intranet.cemtl@ssss.gouv.qc.ca |

Si vos questions concernent les **canaux de communication**, voici les ressources qui pourront répondre à vos questions.

| CANAUX DE COMMUNICATIO | N                                                                                                    |
|------------------------|----------------------------------------------------------------------------------------------------|
| PAGE INTRANET          | Services administratifs et de soutien > Communications > Canaux de communication                                  |
| PERSONNE-RESSOURCE     | Manon Labrosse<br>Technicienne en communication<br>514 251-4000, poste 3075<br>manon.labrosse.pdi@ssss.gouv.qc.ca |

### À QUOI SERT LE MODULE ET À QUOI IL NE SERT PAS

Le Module NDS sert à diffuser des informations ponctuelles accessibles pendant 7 jours (du mardi au lundi suivant)

Il <u>ne doit pas servir</u> à y déposer du contenu et des documents de travail qui devraient se retrouver dans vos pages intranet. N'oubliez pas que les documents de travail sont des outils de référence. Il est important de les retrouver toujours à la même place.

#### EXEMPLE :

- PAGE INTRANET | Un nouvel algorithme de soin ou une procédure de travail est déposé dans les pages intranet de votre service ou de votre direction.
- NOTE DE SERVICE | La note de service servira par la suite à annoncer que ces documents (nouveaux ou modifiés) ont été déposés dans votre page intranet en y ajoutant un lien <u>vers la</u> <u>page</u> où ils se trouvent.
- Il est préférable d'inscrire le nom du document et de créer <u>un lien vers la page</u> et <u>non vers le document</u> <u>PDF directement</u>. Le lien vers la page permettra aux employés de le retrouver plus facilement dans l'intranet par la suite.

### CYCLE DE VIE D'UN DOCUMENT DANS LE MODULE

Les documents déposés dans le module suivent un cycle de 3 semaines.

- Semaine 1 Dépôt | Les documents déposés dans TYPO3 (entre le mardi et lundi suivant) sont mis en attente.
- Semaine 2 Affichages | Les documents en attente s'affichent automatiquement dans le module de note de service dans l'intranet à partir du mardi [minuit] au lundi suivant [à 11h59]
- Semaine 3 Archivage | Après une semaine de diffusion (7 jours), les documents sont disponibles dans la section Archives.
- À NOTER | Le module ne permet pas de prolonger la diffusion d'un document sur plusieurs semaines.

| •  |    | févr | ier, 2 | 018 |    | Þ  |
|----|----|------|--------|-----|----|----|
| di | lu | ma   | me     | je  | ve | sa |
| 28 | 29 | 30   | 31     | 1   | 2  | 3  |
| 4  | 5  | 6    | 7      | 8   | 9  | 10 |
| 11 | 12 | 13   | 14     | 15  | 16 | 17 |
| 18 | 19 | 20   | 21     | 22  | 23 | 24 |
| 25 | 26 | 27   | 28     | 1   | 2  | 3  |
| 4  | 5  | 6    | 7      | 8   | 9  | 10 |

### **DIVISION DE L'ÉCRAN EN DEUX**

Pour bien « catégoriser » les documents dans TYPO3, il est préférable de disposer côte à côte le document PDF ouvert (pour lire l'en-tête et les informations pertinentes) et le module NDS dans TYPO3.

Pour ce faire, il est possible de diviser l'affichage de l'écran en deux, ce qui sera utile si vous disposez d'un seul petit écran carré de type HP.

- 1. Avec la souris, cliquez sur la fenêtre du document PDF (Ouvert dans Adobe) >
- 2. Tapez ensuite la touche [Windows] de votre clavier et maintenez-la enfoncée > [
- 3. Cliquez simultanément la flèche gauche ou la flèche droite. > [ ← ] ou [ → ]
- 4. Répétez la manœuvre avec la fenêtre du navigateur ouvert sur TYPO3

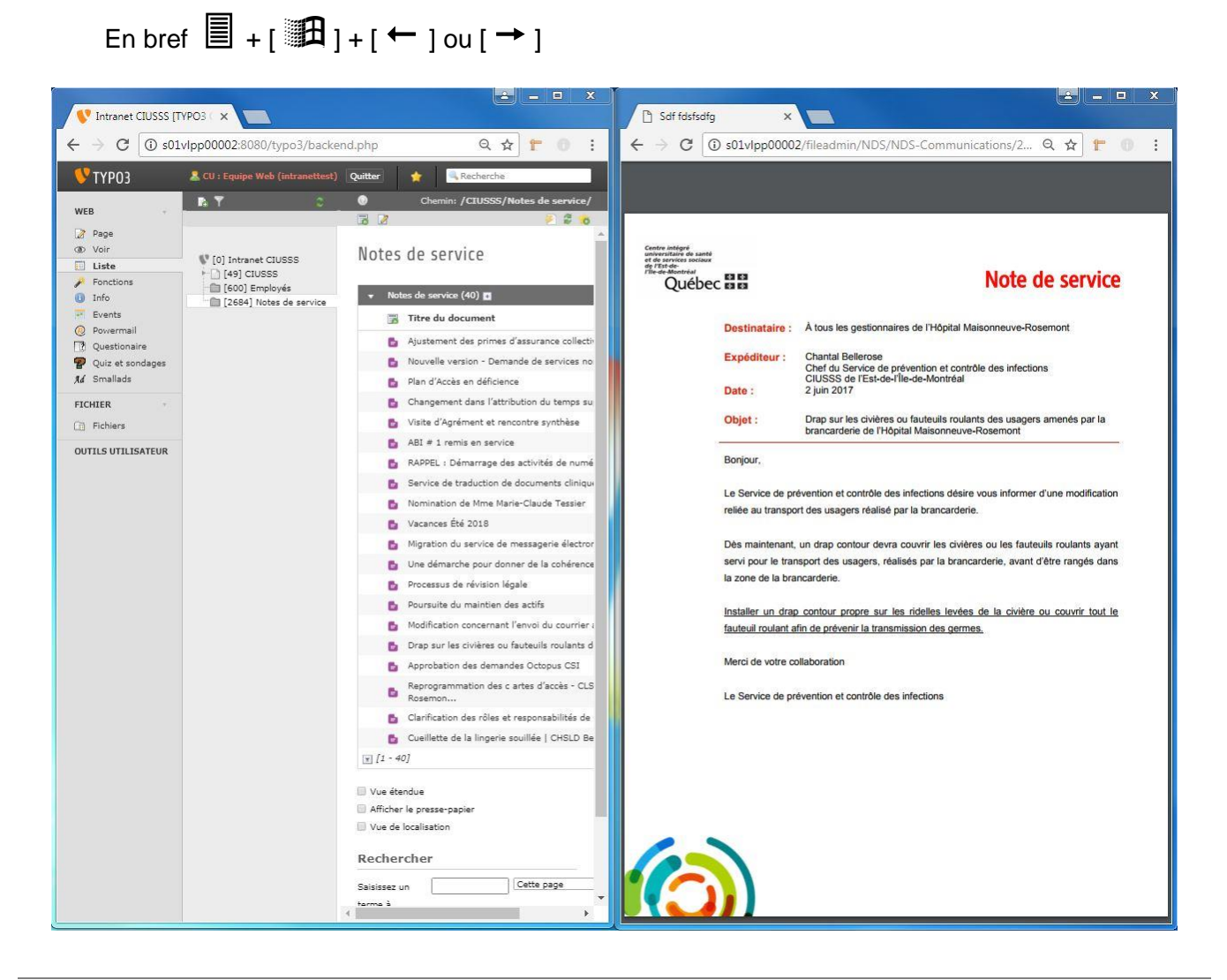

CIUSSS de l'Est-de-l'Île-de-Montréal

### **RÉDACTION DES NOTES DE SERVICE**

- ★ Le nouveau module change la façon de rédiger les notes de service. Les informations contenues dans l'en-tête de la note de service sont retranscrites par le contributeur dans le Module de notes de service.
  - Pour assurer la cohérence entre la rédaction des notes de service et la recherche des documents dans le module par la suite, nous vous recommandons d'imprimer les sections suivantes qui se trouvent en Annexe et d'en remettre une copie à ceux qui rédigent les notes de service dans votre secteur :

#### DOCUMENT EN ANNEXE

- Meilleures pratiques de rédaction des notes de service [page 30]
- Catégories du module de notes de service<sup>1</sup> [page 33]
- <sup>1</sup> | Qu'il s'agisse de la rédaction ou du dépôt des notes de service dans le module, sélectionnez seulement les catégories pertinentes.
  - Ne choisissez pas à tout prix un élément dans chacune des catégories; s'il n'est pas pertinent ou nécessaire, ne l'utilisez pas.

### NOMENCLATURE DES FICHIERS PDF

Le nom du fichier PDF que vous déposerez dans TYPO3 est important. La taille des écrans et leur résolution peuvent réduire la lisibilité des noms de document PDF dans TYPO3.

- Les contributeurs peuvent renommer les documents PDF avant de les insérer dans TYPO3
- Les informations pertinentes doivent être inscrites dès le début pour vous permettre de distinguer le nom du fichier rapidement.
- Assurez-vous d'inscrire le moins de caractères inutiles pour abréger le titre du document PDF.

#### NOMENCLATURE PROPOSÉE POUR LES FICHIERS PDF

18-03-2\_NomDocumentModule\_SPCI\_NDS.PDF

1<sup>er</sup> élément • La date | 18-03-2

- 18 = L'année
- 03 = Le mois
- 2 = La semaine (et non le jour du calendrier), puisque vous déposez les documents en fonction des semaines et non en fonction des jours. Ainsi, tous les documents déposés dans la même semaine seront regroupés les uns à la suite des autres et facile à repérer.

#### PRÉCISION POUR ASSURER L'UNIFORMITÉ

- Cette date correspond à la date de dépôt (et non à la date d'affichage dans l'intranet).
- La semaine débute le lundi
- La semaine 1 est la semaine qui comprend le 1<sup>er</sup> jour du mois (même si le 1<sup>er</sup> du mois est un dimanche).
  - Avec ce principe, certains mois contiennent 5 semaines.

#### 2<sup>e</sup> élément • Le descriptif | NomDocumentModule

 Utiliser le principe d'écriture « BosseDeChameau » en inscrivant la première lettre des mots en majuscule. Ne pas insérer d'espace ou d'article (le, la, les, des, du, l'). Assurez-vous que le descriptif est assez « parlant ». Ne pas non plus mettre d'accent dans le nom du fichier PDF.

#### 3<sup>e</sup> élément • Service | SPCI

• Elle permet de distinguer votre service pour faciliter les recherches ultérieures.

#### 4<sup>e</sup> élément • Type de document | NDS

- Lors d'une recherche de document dans la section Fichier de TYPO3, il sera plus facile de savoir s'il s'agit :
  - D'une note de service : NDS
  - D'un avis : AVIS
  - D'un communiqué : COM
- Libre à vous d'adopter cette nomenclature ou non. Cependant, il est important que les titres soient uniformes pour que vos collègues puissent s'y retrouver facilement. Plusieurs contributeurs peuvent déposer des documents dans le même dossier.

### **INTERFACE TYPO3**

#### **ENVIRONNEMENT, ICÔNES ET FONCTIONS UTILES**

★ Cette section contient des références importantes pour la suite du guide. Vous y retrouverez les mêmes termes et icônes tout au long des étapes à suivre.

#### Interface TYPO3 générale

| 💔 ТҮРОЗ                                                                                                    | 🚨 CU : Equipe Web (intranettes                                                                                        | st) Quitter 🔶 🧟 Recherche |         |
|----------------------------------------------------------------------------------------------------|----------------------------------------------------------------------------------------------------|---------------------------|---------|
| WEB *                                                                                                    | B.Ÿ ≎ ®                                                                                                    |                           | Chemin: |
| Page              Voir              Liste              Fonctions              Fonctions              Fonctions              Fonctions              Fonctions              Fonctions              Powermail              Quiz et sondages              Mat             Fichiers              Outrils utilisateur | <ul> <li>[0] Intranet CIUSSS</li> <li>[49] CIUSSS</li> <li>[600] Employés</li> <li>[2684] Notes de service</li> </ul> |                           |         |
| $\underbrace{}_{}$                                                                                                    |                                                                                                    |                           |         |
| Colonne<br>FONCTION                                                                                                    | Colonne<br>ARBORESCENCE                                                                                               | Colonne<br>CONTENU        |         |

#### **TITRE DES 3 COLONNES DANS TYPO3**

#### **Principales icônes**

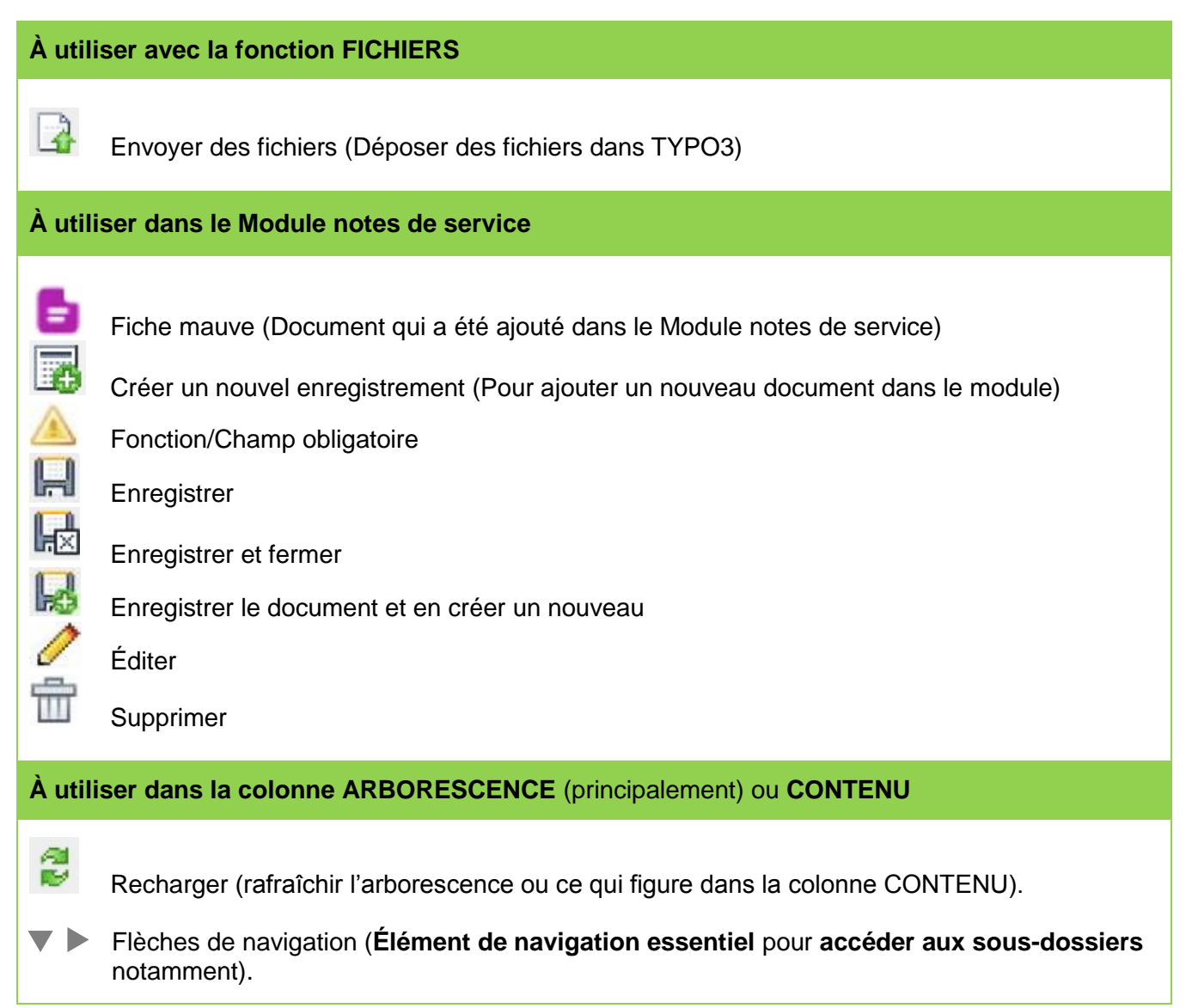

# ÉTAPES D'INTÉGRATION DES DOCUMENTS DANS LE MODULE NDS

L'intégration des documents (avis, notes de services, communiqués) dans le Module notes de service dans TYPO3 se fait en 2 phases :

- 1 Dépôt des documents PDF grâce à la fonction FICHIERS | Étapes 1 à 8
- 2 Catégorisation des documents grâce à la fonction LISTE | Étapes 9 à 26

### **1 · DÉPÔT DES DOCUMENTS PDF**

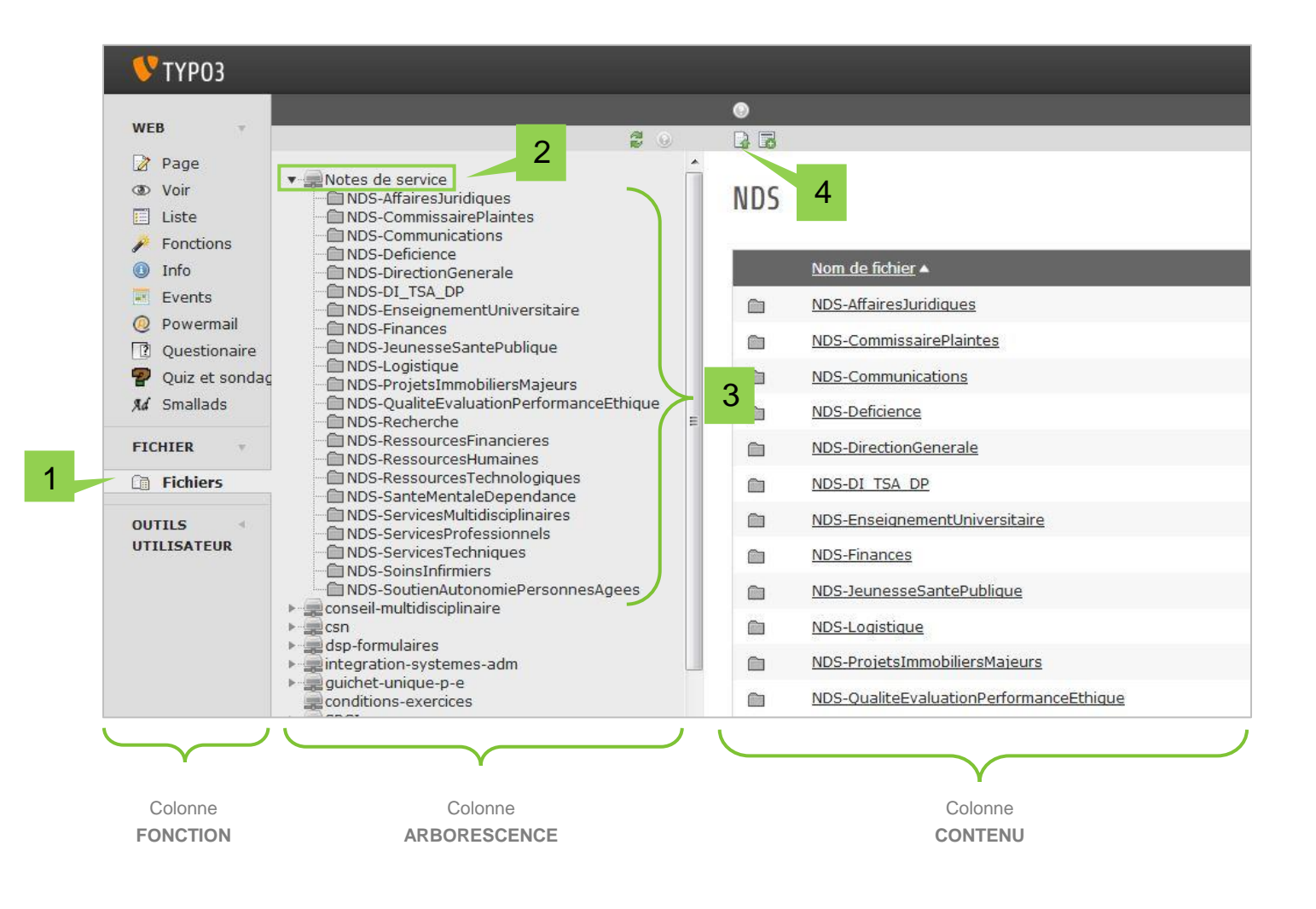

CIUSSS de l'Est-de-l'Île-de-Montréal

#### Dans la colonne FONCTION

| 1 | Repérez la section FICHIERS et cliquez dessus. |
|---|------------------------------------------------|
|   | Reperez la section FIGHIERS et cilquez dessus  |

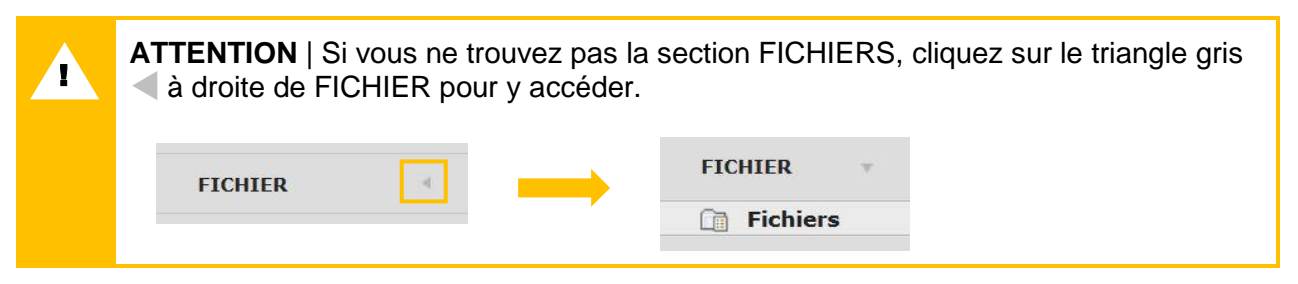

#### Dans la colonne ARBORESCENCE

2

REPÉREZ le dossier Notes de service, mais NE CLIQUEZ PAS DESSUS

• Le dossier Notes de service contient les sous-dossiers destinés à chacune des directions. C'est dans le **dossier de votre direction** que vous devez déposer les documents PDF.

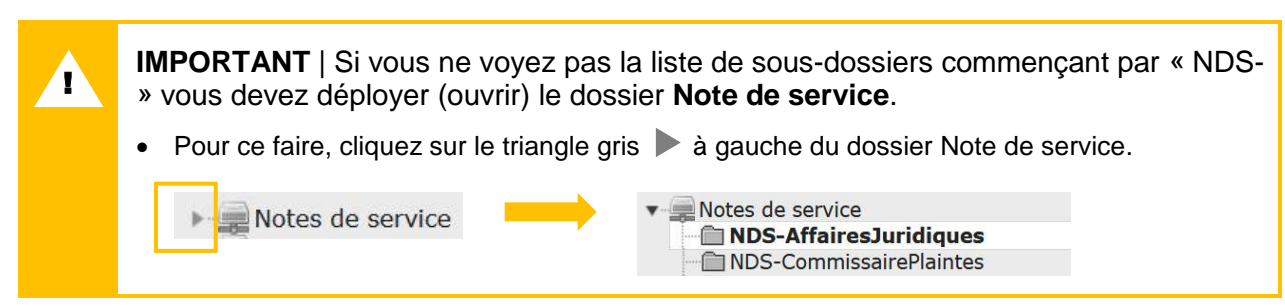

3

Dans la liste de sous-dossiers qui apparait, REPÉREZ le dossier **de votre direction** commençant par NDS- et **double-cliquez dessus**.

- Le nom du dossier sélectionné (celui de votre direction) s'affiche dans le haut de la colonne CONTENU.
- Le contenu du dossier s'affichera également dans la colonne CONTENU

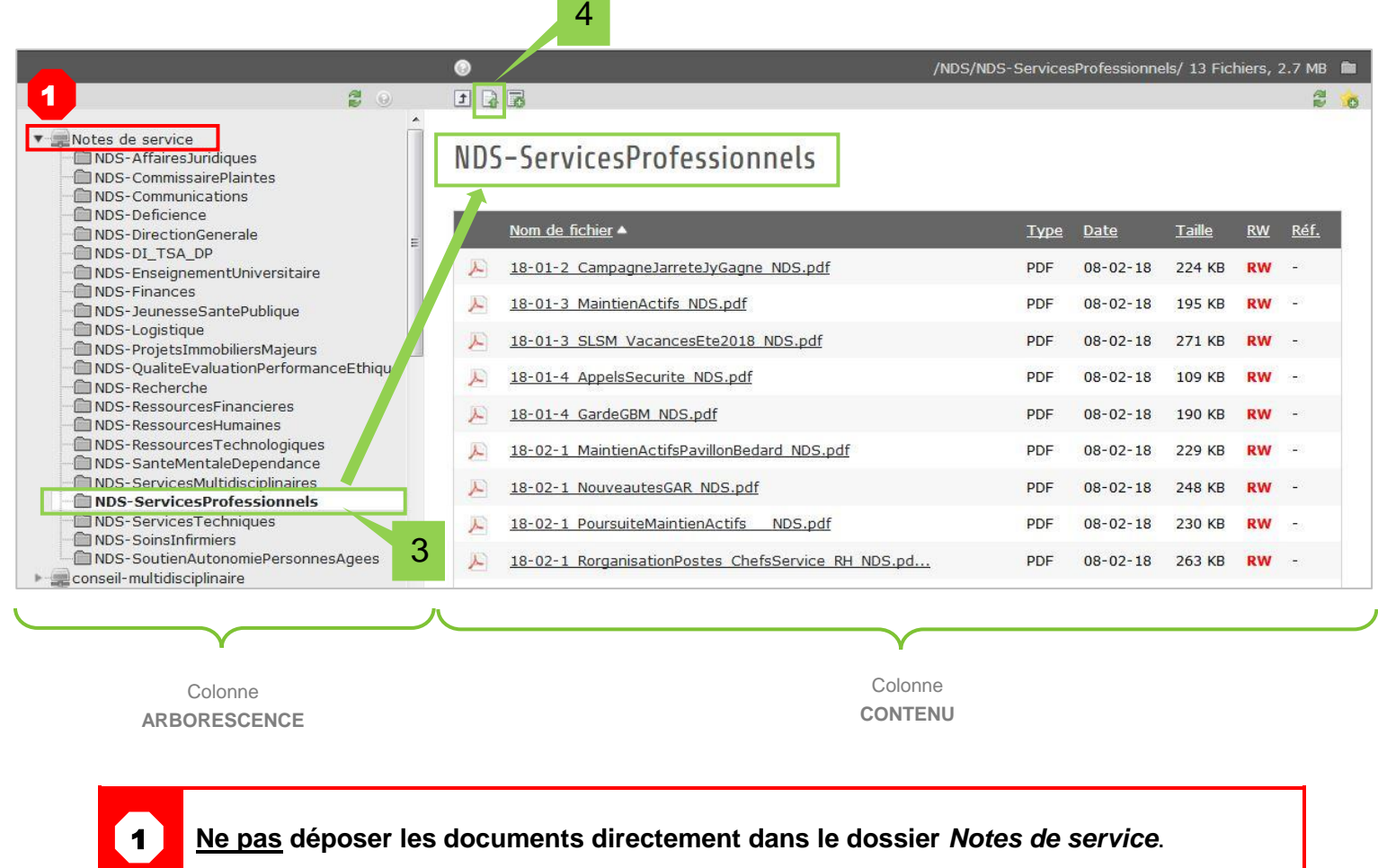

• Assurez-vous de trouver le sous-dossier de votre direction commençant par « NDS- » et de cliquer dessus avant de télécharger vos PDF dans TYPO3.

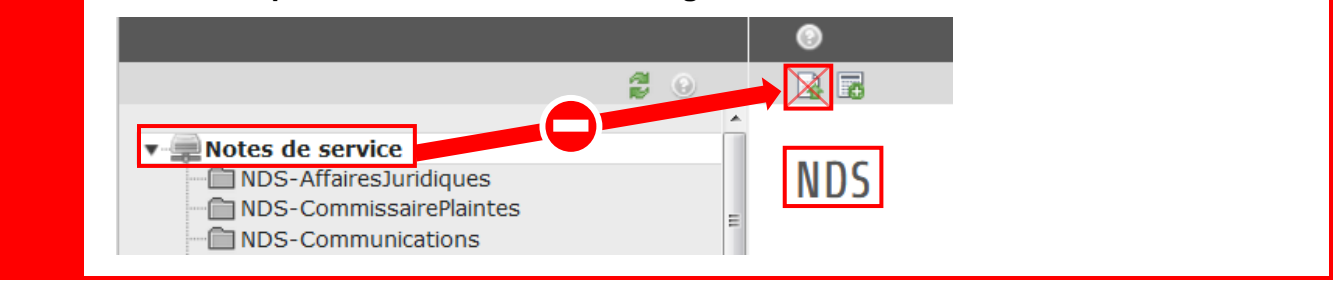

CIUSSS de l'Est-de-l'Île-de-Montréal

#### Dans la colonne CONTENU

4

Lorsque le dossier de votre direction est ouvert dans la colonne CONTENU, repérez l'icône **Envoyer des fichiers** dans l'en-tête de TYPO3 et cliquez dessus.

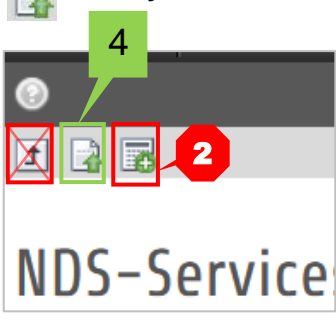

2

Il ne vous est **pas permis de créer d'autres dossiers pour y déposer les documents du Module** de Notes de service.

- Vous devez les déposer dans le dossier qui a déjà été créé pour votre direction.
- L'équipe intranet pourrait, au besoin, créer un sous-répertoire dédié à votre service dans le dossier « NDS- » de votre direction.

#### Dans la fenêtre de navigation WINDOWS

Après avoir cliqué l'icône **Envoyer des fichiers**, une fenêtre de navigation ouvrira pour vous permettre de trouver l'emplacement de vos documents.

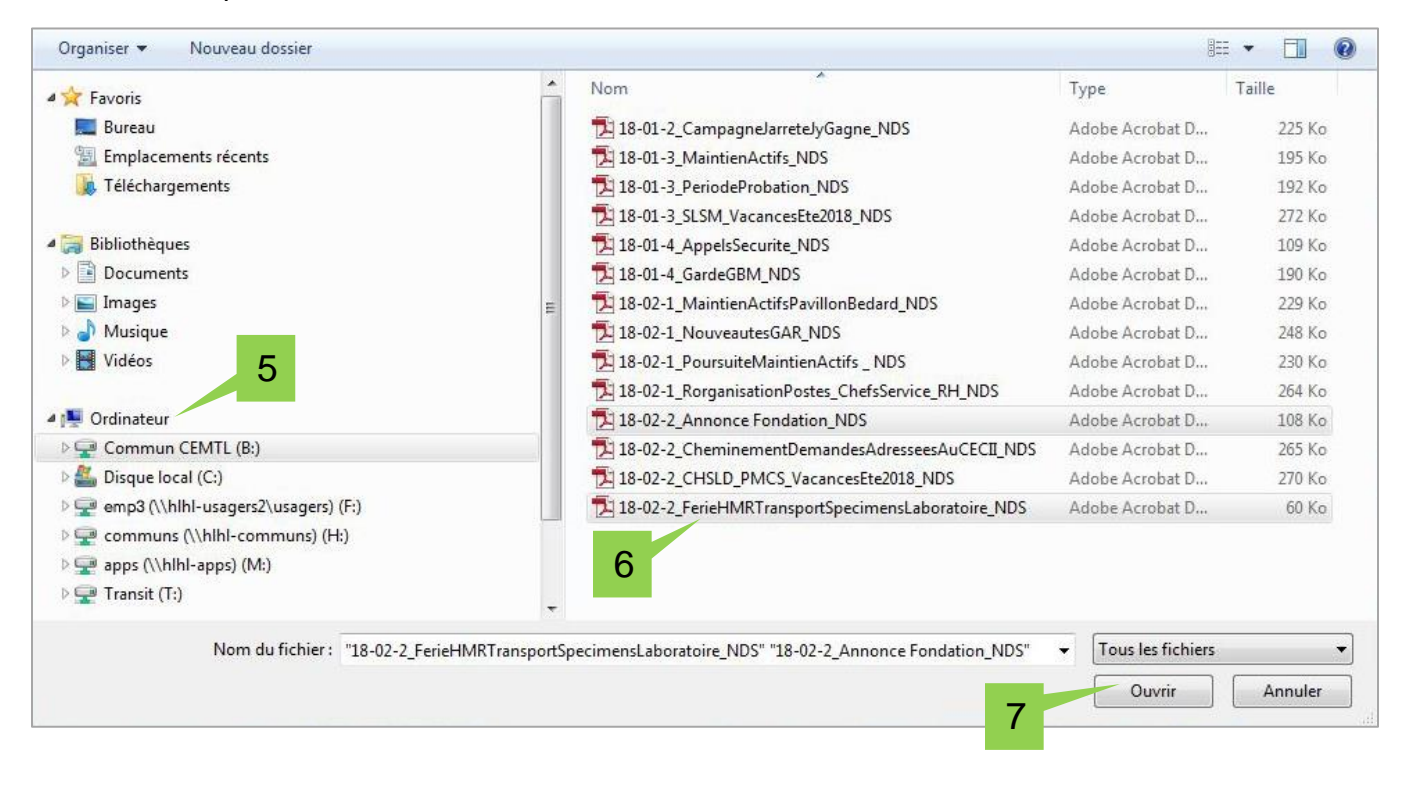

- 5 Naviguez dans les répertoires de votre ordinateur pour trouver le dossier où vous conservez les notes de service à déposer dans le module.
- <sup>6</sup> Sélectionnez les documents PDF (un ou plusieurs) à déposer dans TYPO3
- 7 Cliquez ensuite sur le bouton OUVRIR en bas à droite de la fenêtre de navigation.
- 8 TYPO3 vous demande si Les fichiers existants doivent être écrasés ? > cliquez OK

| Les fichiers existants doivent | t-ils être écrasés ? |
|--------------------------------|----------------------|
|                                |                      |
|                                |                      |

- 1. Vous venez de terminer la 1<sup>re</sup> étape : dépôt du fichier PDF dans un dossier TYPO3
- Vous devez maintenant réaliser la 2<sup>e</sup> étape : intégrer le fichier PDF dans le Module de note de service et y associer des catégories > voir 2 • CATÉGORISATION DES DOCUMENTS à la page suivante.

### 2 · CATÉGORISATION DES DOCUMENTS

#### ACCÉDER AU MODULE

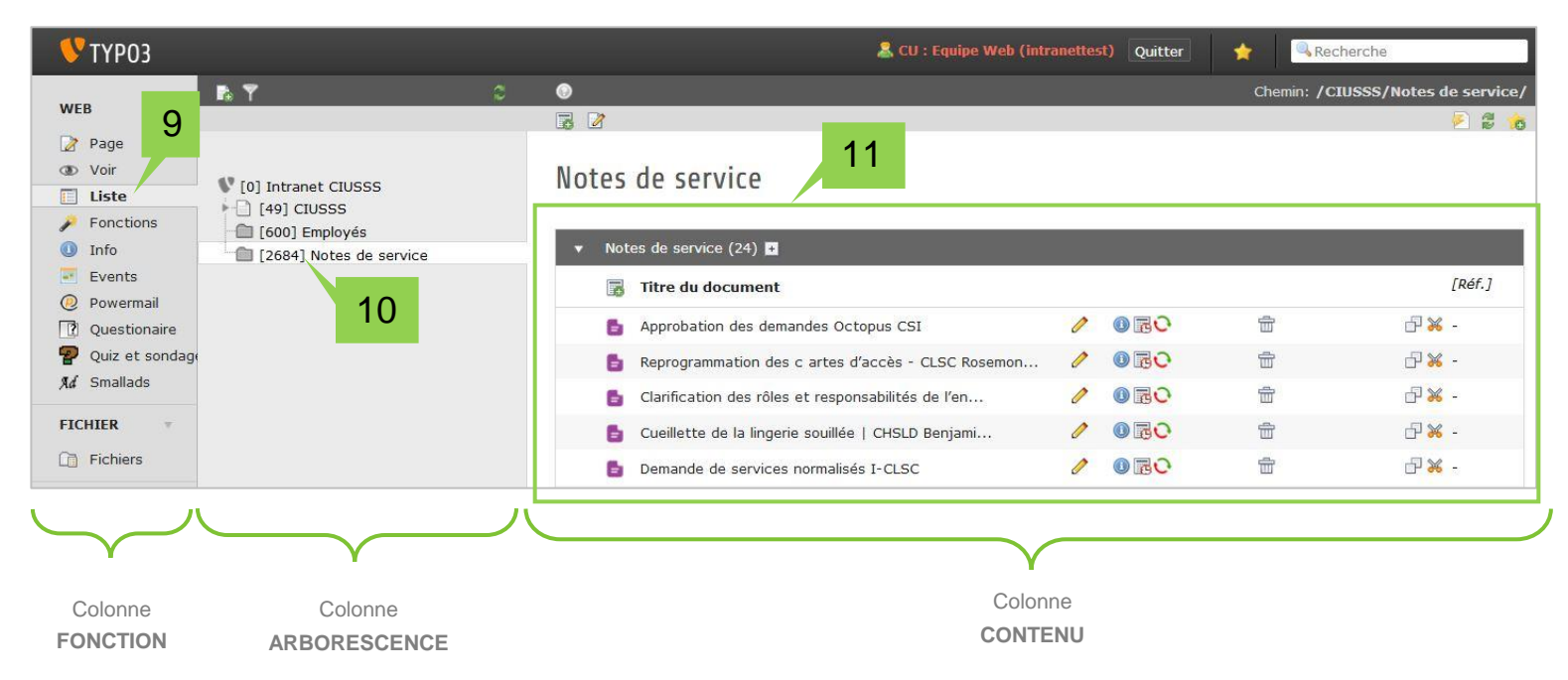

#### **Colonne FONCTION**

9 Repérez la fonction LISTE dans la colonne Fonction et cliquez dessus

#### Dans la colonne ARBORESCENCE

- 10 Repérez le dossier gris intitulé NOTE DE SERVICE et cliquez dessus.
  - \* Ce dossier est situé au bas de l'arborescence de page. Il porte le numéro [2835].

#### Dans la colonne CONTENU

- Le module de notes de service est présenté par un encadré contenant une liste de fiche mauve
  - Si vous ne voyez pas de fiches mauves :
    - Soit vous n'êtes pas sur le bon dossier gris
    - Soit vous n'avez pas sélectionné le mode LISTE dans la colonne FONCTION
  - Dans le module, se côtoient :
    - o Les documents affichés pour la semaine en cours
    - Les documents déposés pour la prochaine semaine d'affichage
    - o Les documents archivés

#### AJOUTER UN DOCUMENT DANS LE MODULE

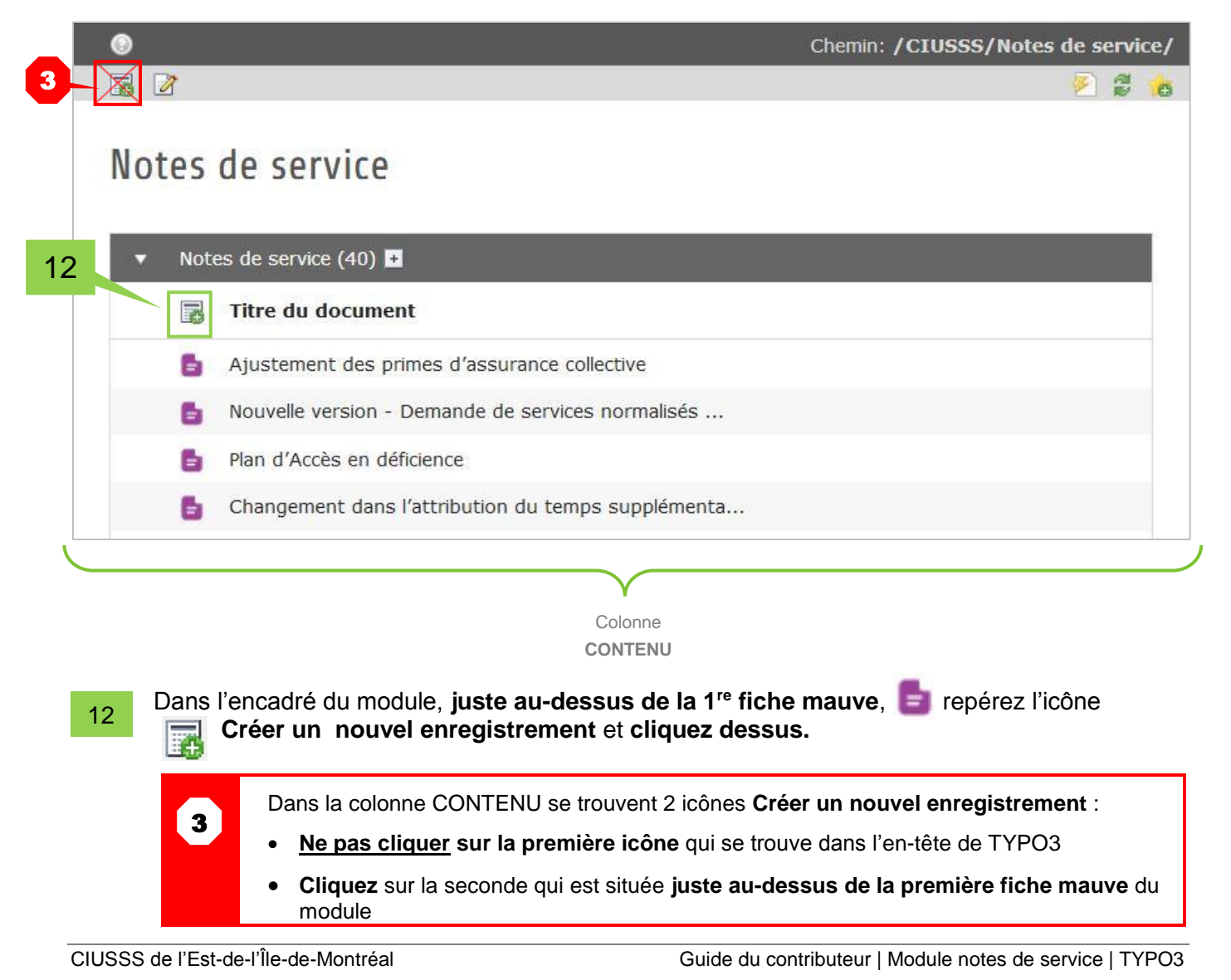

14

#### **INTERFACE DU MODULE**

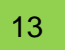

Après avoir cliqué l'icône **Créer un nouvel enregistrement**, l'interface servant à ajouter votre document et y associer des catégories (Mots-clés) s'ouvre.

| 💔 ТҮРОЗ             |                                                                                                    | 👗 CU : Equipe Web (intranettest) Quitter 🔶 Recherche                                                                                                    |
|---------------------|----------------------------------------------------------------------------------------------------|----------------------------------------------------------------------------------------------------|
| WEB                 | <ul> <li>[0] Intranet CIUSSS</li> <li>[49] CIUSSS</li> <li>[600] Employés</li> <li>[2684] Notes de service</li> </ul> | Créer un nouvel enregistrement Notes de service sur la page 13<br>Créer un nouvel enregistrement Notes de service sur la page 13<br>"Notes de service"<br>Fichier à ajouter<br>Ajouter un fichier 14<br>Titre du document<br>Direction émettrice<br>Sélectionné(s):<br>Eléments disponibles:<br>Direction générale<br>Enseignement universitaire<br>Jeunesse et activité de santé publique<br>Logiets um mobiliers majeurs |
|                     |                                                                                                    | Guaide, evaluation, performance et etilique     Recherche     Ressources financières     T                                                                                                    |
| Colonne<br>FONCTION | Colonne<br>ARBORESCENCE                                                                                               | Colonne<br>CONTENU                                                                                                    |

IMPORTANT | AVANT de catégoriser votre document, il est nécessaire d'avoir sous les yeux le document que vous êtes en train de traiter, puisqu'il contient les informations nécessaires pour déterminer quelles catégories vous devez associer à ce document.

**ASTUCE** | Vous pouvez divisez l'écran en deux comme présenté à la **page 3** pour voir d'un côté le document (note de service) PDF et de l'autre côté votre écran TYPO3.

#### CIUSSS de l'Est-de-l'Île-de-Montréal

14

Les éléments marqués d'un triangle jaune sont des étapes préalables obligatoires AVANT de sauvegarder le document dans le module.

 Si les sections FICHIER À AJOUTER et TITRE DU DOCUMENT ne sont pas remplies avant d'enregistrer, votre document (FICHE MAUVE) ne sera pas ajouté dans le module de notes de service.

#### SÉLECTIONNER LE PDF À CATÉGORISER

#### Section FICHIER À AJOUTER

La première étape consiste à sélectionner le document que vous devez catégoriser. Pour ce faire, cliquez sur le bouton **Ajouter un fichier.** 

| Fichier à ajouter    | _  |  |  |
|----------------------|----|--|--|
| 🖄 Ajouter un fichier | 15 |  |  |

#### Dans la fenêtre de navigation TYPO3

Après avoir cliqué sur le bouton **Ajouter un fichier**, une fenêtre de navigation ouvrira pour vous permettre de trouver le dossier **NDS-** de la section FICHIERS de TYPO3 où vous avez téléchargé vos documents à la **Phase 1** (étapes 3 et 4).

| ▶ Notes de service                     | 16 |  |
|----------------------------------------|----|--|
| conseil-multidisciplinaire             |    |  |
| ► den formulaires                      |    |  |
| integration-systemes-adm               |    |  |
| <ul> <li>auichet-unique-n-e</li> </ul> |    |  |
| conditions-exercices                   |    |  |
| ► SPCI                                 |    |  |
| ▶ SAPA                                 |    |  |
| ▶ zone-cadres                          |    |  |
| ▶ loaistique                           |    |  |
|                                        |    |  |

16 Dans la colonne de gauche, REPÉREZ le dossier **Notes de service**, mais NE CLIQUEZ PAS DESSUS.

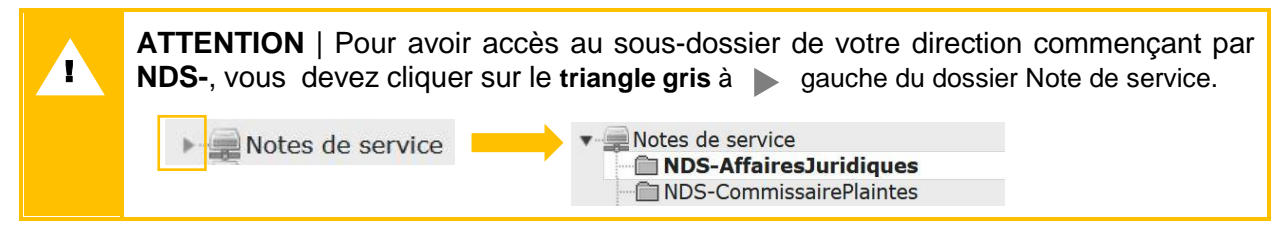

CIUSSS de l'Est-de-l'Île-de-Montréal

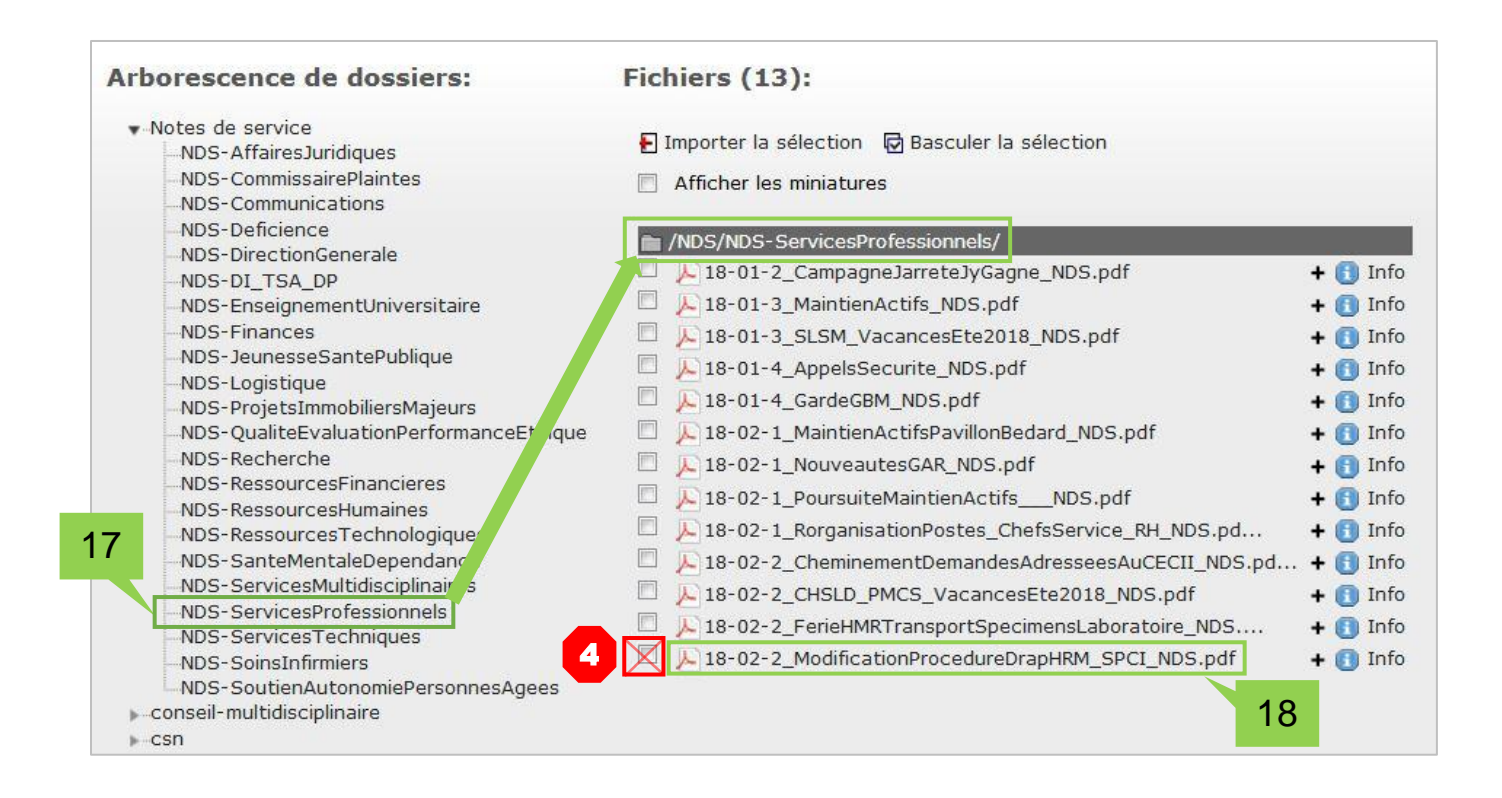

17 Lorsque vous avez ouvert le dossier **Notes de service**, repérez le sous-dossier **NDS-** de votre direction et **cliquez dessus**.

• La liste des documents qu'il contient s'affichera dans la colonne de droite.

18 Cliquez ensuite sur le titre document que vous souhaitez catégoriser.

- À cette étape-ci, vous devez traiter un seul document PDF à la fois.
- La fenêtre de navigation se fermera et le document sera inséré et prêt à être « catégorisé».

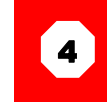

Ne cochez pas la case à gauche du document, elle ne fonctionne pas avec le module.

#### **RETRANSCRIRE L'OBJET DE LA NOTE DE SERVICE**

#### Section TITRE DU DOCUMENT

| • Nom de fichier 1     | 3-02-2_ModificationProcedureDrapHRM_SPCI_NDS.pdf |  |
|------------------------|--------------------------------------------------|--|
| Métadonnées du fichier |                                                  |  |
| Titre                  | Description (Légende)                            |  |
| Surcharger "" ?        | Surcharger "" ?                                  |  |
|                        | 8                                                |  |
|                        |                                                  |  |
|                        |                                                  |  |
|                        |                                                  |  |

19 La fenêtre de la section TITRE DU DOCUMENT (marquée d'un triangle jaune ) sert à retranscrire l'OBJET qui figure dans l'en-tête de la note de service.

- ★ Portez une attention particulière à la retranscription du titre. Le copier-coller peut ajouter des espaces ou des nombres indésirables dans le titre du document.
- ★ Dans la note de service, si le titre est écrit sur deux lignes, vous devrez : copier-coller la 1<sup>re</sup> ligne d'abord et copier-coller la 2<sup>e</sup> ligne, à la suite de la première partie de titre.
- ★ Dans la fenêtre TITRE DU DOCUMENT, vous pouvez inscrire l'abréviation de l'installation. Ex. : HMR au lieu de Hôpital Maisonneuve-Rosemont.

| e services sociaux<br>'Est-de-<br>-de-Montréal<br>Québec | * *<br>* *     | Note de service                                                                                                    |
|----------------------------------------------------------|----------------|----------------------------------------------------------------------------------------------------|
|                                                          | Destinataire : | À tous les gestionnaires de l'Hôpital Maisonneuve-Rosemont                                                              |
|                                                          | Expéditeur :   | Chantal Bellerose<br>Chef du Service de prévention et contrôle des infections<br>CIUSSS de l'Est-de-l'Île-de-Montréal   |
|                                                          | Date :         | <b>2</b> juin 2018                                                                                                    |
|                                                          | Objet :        | Drap sur les civières ou fauteuils roulants des usagers amenés par la<br>brancarderie de l'Hôpital Maisonneuve-Rosemont |

CIUSSS de l'Est-de-l'Île-de-Montréal

|   | <b>ATTENTION</b>   Dans la section TITRE DU DOCUMENT, <b>ne jamais inscrire le nom du fichier</b><br><b>PDF</b> .                                                                             |
|---|----------------------------------------------------------------------------------------------------|
|   | NE PAS INSCRIRE : 18-02-2_ModificationProcedureDrapHRM_SPCI_NDS.pdf                                                                                                    |
|   | <ul> <li>INSCRIRE L'OBJET DE LA NOTE DE SERVICE : Ex. Drap sur les civières ou<br/>fauteuils roulants des usagers amenés par la brancarderie de l'Hôpital<br/>Maisonneuve-Rosemont</li> </ul> |
|   |                                                                                                    |
| 5 | Ne rien inscrire dans la section <b>MÉTADONNÉES DU FICHIER</b> qui apparaît sous le document lorsqu'il est ajouté au module.                                                                  |
|   | • Vous pouvez refermer la section en cliquant sur le nom du fichier PDF au-dessus.                                                                                                    |
|   | Nom de fichier     18-02-2_ModificationProcedureDrapHRM_SPCI_NDS.pdf                                                                                                    |

#### Section TYPE DU DOCUMENT

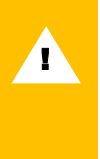

20

**ATTENTION** | Cette section a été retirée du Module note de service dans TYPO3. La colonne **Type de document** n'apparaît plus dans le tableau des résultats dans l'intranet non plus.

• Vous pouvez toujours déposer les avis et les communiqués pertinents dans le module même si cette « catégorie » a été retirée.

#### SÉLECTIONNER L'EXPÉDITEUR

#### Section DIRECTION ÉMETTRICE

Dans le document PDF : Identifiez la ou les directions qui envoient la note de service.

| Québe | C * *          | Note de service                                                                                                    |
|-------|----------------|----------------------------------------------------------------------------------------------------|
|       | Destinataire : | À tous les gestionnaires de l'Hôpital Maisonneuve-Rosemont                                                              |
| 20    | Expéditeur :   | Chantal Bellerose<br>Chef du Service de prévention et contrôle des infections<br>CIUSSS de l'Est-de-l'Île-de-Montréal   |
|       | Date :         | <b>2</b> juin 2018                                                                                                    |
|       | Objet :        | Drap sur les civières ou fauteuils roulants des usagers amenés par la<br>brancarderie de l'Hôpital Maisonneuve-Rosemont |

CIUSSS de l'Est-de-l'Île-de-Montréal

- **Dans TYPO3** : dans la cellule de droite, cliquez sur la ou les DIRECTIONS ÉMETTRICES. Elles s'afficheront dans la cellule de gauche.
  - Utilisez la barre de défilement verticale pour voir toutes les directions de la liste.
  - Cliquez une seule fois sur votre choix.
  - Si vous vous êtes trompé de direction, sélectionnez l'élément à retirer dans la cellule de gauche et cliquez sur le bouton 🗵 pour le supprimer.

| Direction émettrice<br>Sélectionné(s): | Eléments disponibles:                                                                                                    |    |
|----------------------------------------|----------------------------------------------------------------------------------------------------|----|
| Services professionnels                | <ul> <li>Recherche</li> <li>Ressources financières</li> <li>Ressources humaines, communications et affa</li> <li>Ressources technologiques</li> <li>Santé mentale et dépendance</li> <li>Services multidisciplinaires</li> </ul> | 20 |
|                                        | Services professionnels                                                                                                    |    |
|                                        | Services techniques<br>Soins infirmiers<br>Soutien à l'autonomie des personnes âgées                                                                                                    |    |

À cette étape-ci, vous avez inscrit les informations qui apparaîtront dans le tableau des résultats dans les colonnes :

- TITRE DU DOCUMENT
- EXPÉDITEUR (Direction émettrice)

TABLEAU DES RÉSULTATS DU MODULE NOTE DE SERVICE (Intranet)

| ≡ |
|---|
|   |
|   |
|   |
|   |
|   |
|   |
|   |

#### SÉLECTIONNER LES DESTINATAIRES

Les étapes suivantes servent à définir les catégories qui apparaissent dans la colonne DESTINATAIRE du tableau de résultat.

|                | Note de service                                                                                                    |  |
|----------------|----------------------------------------------------------------------------------------------------|--|
| Destinataire : | À tous les gestionnaires de l'Hôpital Maisonneuve-Rosemont                                                              |  |
| Expéditeur :   | Chantal Bellerose<br>Chef du Service de prévention et contrôle des infections<br>CIUSSS de l'Est-de-l'Île-de-Montréal   |  |
| Date :         | <b>2</b> juin 2018                                                                                                    |  |
| Objet :        | Drap sur les civières ou fauteuils roulants des usagers amenés par la<br>brancarderie de l'Hônital Maisonneuve-Rosemont |  |

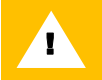

ATTENTION | Cette étape demande une attention particulière et fait appel à votre jugement.

- L'en-tête et le contenu de la note de service contiennent toutes les informations essentielles pour savoir à qui est destiné votre document.
- N'ajoutez pas plus de destinataires que nécessaire. Inscrivez les catégories PERTINENTES seulement.
  - Si aucune installation spécifique n'est concernée dans la note de service, ne sélectionnez pas d'installation.
- Pensez avant tout à l'utilisateur qui cherchera les notes de service dans le module Intranet selon les catégories qui le concernent.
  - Si vous ajoutez trop de catégories, il sera difficile pour le lecteur de bien définir si le document s'adresse spécifiquement à lui.

#### DOCUMENT EN ANNEXE

**IMPORTANT** | Faites imprimer la section CATÉGORIES DU MODULE DE NOTES DE SERVICE fournie en **Annexe** et remettez-en une copie aux secrétaires et à vos gestionnaires pour s'assurer que les destinataires inscrits dans la note de service soient cohérents avec les catégories du module.

#### Catégorie TOUS LES EMPLOYÉS DU CIUSSS

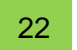

Cochez cette catégorie lorsque le champ DESTINATAIRE de la note de service s'adresse à l'ensemble du personnel (Tous les employés du CIUSSS)

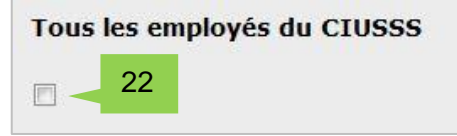

 CONSEIL POUR BIEN CATÉGORISER LE DOCUMENT | Si le contenu du document s'adresse de façon pertinente à tous les employés, cochez la case Tous les employés du CIUSSS.

#### EXEMPLE

 La note de service annonçant le changement de nom de la DRI était originalement destinée aux gestionnaires, mais dans le Module notes de service, il est pertinent de l'adresser aussi à tous les employés, puisque tout le personnel devrait être avisé de ce changement.

#### Catégorie DIRECTION CONCERNÉE

Sélectionner essentiellement la ou les directions désignées dans le champ DESTINATAIRE de la note de service.

**Dans TYPO3** : dans la cellule de droite, cliquez sur la ou les DIRECTIONS CONCERNÉES. Elles s'afficheront dans la cellule de gauche.

- Utilisez la barre de défilement verticale pour voir toutes les directions de la liste.
- Cliquez une seule fois sur votre choix.
- Si vous vous êtes trompé de direction, sélectionnez l'élément à retirer dans la cellule de gauche et cliquez sur le bouton 🗵 pour le supprimer.

| Direction concernée | 23                                                                                                    |         |
|---------------------|----------------------------------------------------------------------------------------------------|---------|
| Sélectionné(s):     | Eléments disponibles:                                                                                                    |         |
|                     | <ul> <li>Commissaire aux plaintes</li> <li>DI – TSA-DP</li> <li>Direction générale</li> <li>Enseignement universitaire</li> <li>Jeunesse et activité de santé publique</li> <li>Logistique</li> <li>Projets immobiliers majeurs</li> <li>Qualité, évaluation, performance et éthique</li> <li>Recherche</li> <li>Ressources financières</li> </ul> | • III • |

 CONSEIL POUR BIEN CATÉGORISER LE DOCUMENT | Une fois de plus, le jugement est de mise pour sélectionner la ou les directions concernées.

#### EXEMPLES

- Certains documents peuvent s'adresser à du personnel réparti dans 2 ou 3 directions. Nous vous recommandons de <u>ne pas ajouter plus de direction que nécessaire</u>.
- Ne pas sélectionner toutes les directions pour vous assurer que les gestionnaires de toutes les directions soient avisés.
  - Sélectionnez plutôt la case GESTIONNAIRE dans les Catégories professionnelles plus bas dans le module.

#### Catégorie INSTALLATIONS

- 24 Sélectionner essentiellement la ou les installations qui sont inscrites dans le document (figurant dans l'en-tête ou le corps du texte).
  - Utilisez, au besoin, la barre de défilement verticale pour voir toutes les installations de la liste.
  - Cliquez une seule fois sur votre choix.
  - Si vous vous êtes trompé d'installation, sélectionnez l'élément à retirer dans la cellule de gauche et cliquez sur le bouton i pour le supprimer.

| CHSLD           |                                                                                                    |
|-----------------|----------------------------------------------------------------------------------------------------|
| Sélectionné(s): | Eléments disponibles:                                                                                                    |
|                 | <ul> <li>CHSLD Benjamin-Victor-Rousselot</li> <li>CHSLD Dante</li> <li>CHSLD Éloria-Lepage</li> <li>CHSLD François-Séguenot</li> <li>CHSLD JHenri Charbonneau</li> <li>CHSLD Jean-Hubert-Biermans</li> <li>CHSLD Jeanne-Le Ber</li> <li>CHSLD Joseph-François-Perrault</li> <li>CHSLD Judith-Jasmin</li> <li>CHSLD Marie-Rollet</li> </ul> |

**ATTENTION** | Dans le module, le nom des installations a été abrégé pour en faciliter la lecture, mais il ne s'agit pas de la désignation officielle.

 Lorsque vous devez inscrire le nom officiel d'une installation, référez-vous à la liste CATÉGORIES DU MODULE DE NOTES DE SERVICE (section Installations) en Annexe ou à la page intranet : CIUSSS > À propos > Installations.

1

 CONSEIL POUR BIEN CATÉGORISER LE DOCUMENT | Lorsque le document s'adresse à l'ensemble des établissements d'une mission (CLSC, CHSLD ou centre hospitalier), ne cochez pas tous les établissements de la mission.

#### **EXEMPLES**

- Pour vous adresser à tous les CLSC, ne cochez pas chacun des 10 CLSC. Sélectionnez seulement la catégorie DOCUMENT À L'ATTENTION DE « TOUS LES CLSC » que vous trouverez dans le bas de la liste.
- Il en va de même lorsque le document est adressé à l'attention de « Tous les CHSLD » ou de « Tous les centres hospitaliers ».

| Centre intégré<br>universitaire de santé<br>et de services sociaux<br>de l'Est-de-<br>l'Île-de-Montréal<br>Québec |                                                                                  | Note de service                                                                                                    |
|----------------------------------------------------------------------------------------------------|----------------------------------------------------------------------------------|----------------------------------------------------------------------------------------------------|
|                                                                                                    | Destinataire :                                                                   | Tous les CLSC<br>Gestionnaires<br>Direction des services professionnels<br>Direction des soins infirmiers<br>Direction des services multidisciplinaires                                                                                |
|                                                                                                    | Expéditeur :                                                                     | Sylvie Boutin<br>Coordonnatrice des services psychosociaux première ligne et bénévolat<br>Direction des services multidisciplinaires                                                                                                   |
|                                                                                                    | Date :                                                                           | 7 février 2017                                                                                                    |
|                                                                                                    | Objet :                                                                          | Demande de services normalisés I-CLSC                                                                                                    |
|                                                                                                    | Bonjour,                                                                         |                                                                                                    |
|                                                                                                    | La présente s'inso<br>demandes de ser<br>services normalisé<br>prochaines semair | crit dans le cadre d'une harmonisation du processus de traitement des vices normalisés (mission CLSC). Une nouvelle version de la « Demande de<br>es I-CSLC » pour les accueils psychosociaux, entrera en vigueur au cours des<br>les. |
|                                                                                                    | Les dates d'entrée                                                               | en vigueur :                                                                                                    |
|                                                                                                    | CLSC Rosemont,<br>CLSC St-Léonard<br>CLSC Rivière-Des                            | Hochelaga-Maisonneuve, Olivier-Guimond :       13 février 2017         , St-Michel, Est-de-Montréal :       13 février 2017         -Prairies, Pointe-de-l'Île, Mercier-Est, Anjou :       13 février 2017                             |

| électionné(s):                            | Eléments dis                                                                                                    | sponibles:                                                                                                    |
|-------------------------------------------|----------------------------------------------------------------------------------------------------|----------------------------------------------------------------------------------------------------|
| Documents à l'attention de « Tous les CLS | <ul> <li>CLSC Est-det</li> <li>CLSC Hoche</li> <li>CLSC Mercie</li> <li>CLSC Olivier</li> <li>CLSC Rivière</li> <li>CLSC Rosem</li> <li>CLSC Saint-I</li> <li>CLSC Saint-I</li> <li>Tricentenair</li> </ul> | e-Montréal<br>elaga-Maisonneuve<br>er-Est<br>r-Guimond<br>e-des-Prairies<br>nont<br>-Léonard<br>-Michel<br>re |

CIUSSS de l'Est-de-l'Île-de-Montréal

| Sélectionné(s): |                                       | Eléments disponibles:                                                                              |  |
|-----------------|---------------------------------------|----------------------------------------------------------------------------------------------------|--|
| HSCO            | 4 4 4 4 4 4 4 4 4 4 4 4 4 4 4 4 4 4 4 | HMR<br>HSCO<br>Installation Jarry (IUSMM)<br>IUSMM<br>Document à l'attention de « Tous les centres |  |

#### **Catégories PROFESSIONNELLES et GESTIONNAIRES**

lci encore, sélectionnez seulement les catégories professionnelles susceptibles d'être concernées par le document.

- **Dans TYPO3** : dans la cellule de droite, cliquez sur la ou les CATÉGORIES PROFESSIONNELLES voulues. Elles s'afficheront dans la cellule de gauche.
  - Cliquez une seule fois sur votre choix.
  - Si vous vous êtes trompé de catégorie, sélectionnez l'élément à retirer dans la cellule de gauche et cliquez sur le bouton is pour le supprimer.

| Sélectionné(s): | Ele                             | éments disponibles:                                                                                                    | 2 |
|-----------------|---------------------------------|----------------------------------------------------------------------------------------------------|---|
|                 | G<br>M<br>P<br>P<br>V<br>V<br>T | estionnaires<br>édecins<br>ersonnel de bureau, techniciens et professionr<br>ersonnel en soins infirmiers et cardio-respiratoi<br>ersonnel paratechnique, services auxiliaires et<br>echniciens et professionnels de la santé et de: |   |

| DOCUMENT EN ANNEXE                                                                                                    |
|----------------------------------------------------------------------------------------------------|
| Au besoin, consultez le document LISTE DES TITRES D'EMPLOI PAR CATÉGORIE<br>PROFESSIONNELLE qui se trouve en <b>Annexe</b> [page 35] pour sélectionner la<br>catégorie professionnelle appropriée. |
|                                                                                                    |

#### SAUVEGARDER LE DOCUMENT DANS LE MODULE

#### Section ENREGISTREMENT dans l'en-tête de TYPO3

Lorsque toutes les catégories pertinentes ont été associées au document (note de service), vous devez enregistrer le document catégorisé dans le module.

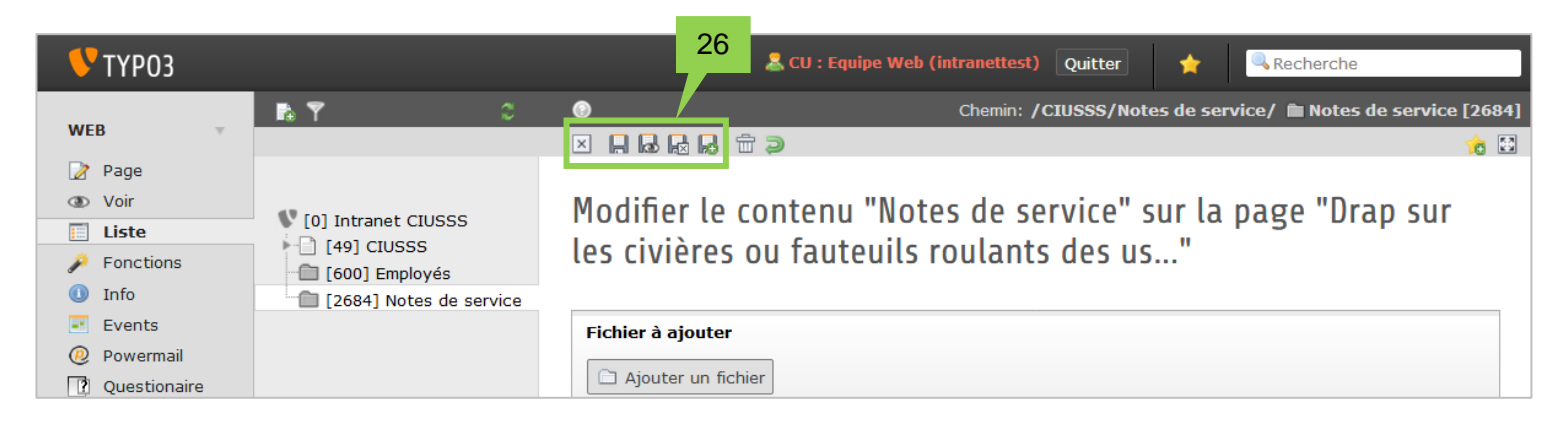

26 Dans l'en-tête de TYPO3, repérez la série de disquettes et sélectionnez l'une des options suivantes :

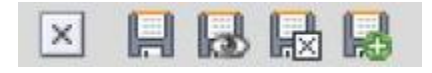

- Fermer : 🗵 vous fermez SANS enregistrer.
- Enregistrer et fermer : 🔜 à utiliser si vous n'avez pas d'autres documents à déposer.
- Enregistrer et créer un nouvel enregistrement : 🔜 à utiliser si vous avez plusieurs documents à déposer dans le module.
  - Le document en cours s'enregistrera et une interface vierge apparaîtra pour déposer le prochain document.

6 Enregistrer et visualiser le document : Le cette option ne fonctionne pas avec le module, puisque les documents que vous déposez seront accessibles et visibles le mardi suivant seulement.

★ BONNE NOUVELLE ! Vous pourrez faire des corrections à votre document dans le module (s'il y a lieu) lorsque le document sera accessible dans l'intranet le mardi suivant.

#### L'ÉTAPE 2 (CATÉGORISATION DES DOCUMENTS) EST TERMINÉE

CIUSSS de l'Est-de-l'Île-de-Montréal

### **3 · FONCTIONS SUPPLÉMENTAIRES**

#### **RECHERCHER et ÉDITER les documents dans le module**

Après avoir déposé votre document dans le Module note de service, vous pouvez faire une recherche pour retrouver votre document et y apporter des modifications au besoin.

| FICHIER T          | Cueillette de la lingerie souillée   CHSLD Benjami              | 0         | 020 | <b></b> | 다 😽 | - |  |
|--------------------|-----------------------------------------------------------------|-----------|-----|---------|-----|---|--|
| Fichiers           | Demande de services normalisés I-CLSC                           | 0         | 050 | <b></b> | 읍×  |   |  |
| OUTILS UTILISATEUR | 🚦 Déduction à la source   Émetteurs de paie - Statio            | 0         | 080 | <b></b> | 문동  | - |  |
|                    | Modification à la structure de la direction des re              | 0         | 060 | ÷       | ~ ※ | - |  |
|                    | Migration du service de messagerie électronique (L              | 0         | 020 | 1       | 탄策  | - |  |
|                    | Prescription infirmière et abolition des ordonnanc              | 0         | 050 | <b></b> | d 😽 | - |  |
|                    | Renouvellement des vignettes de stationnement IUSM              | 0         | 050 | 1       | 탄×  | - |  |
|                    | Déplacement des activités du Service de reprograph              | 0         | 020 | -       | d 🕺 | 2 |  |
|                    | Vue étendue<br>Afficher le presse-papier<br>Vue de localisation |           | 27  | 7       |     |   |  |
|                    |                                                                 |           |     |         |     |   |  |
|                    | Saisissez un terme à rechercher                                 | Recherche | r   |         |     |   |  |

#### **RECHERCHER les documents**

27 Dans la colonne CONTENU, sous le Module note de service, au bas de la page, repérez l'encadré RECHERCHER.

- Dans la fenêtre Saisissez un terme à rechercher, inscrivez un mot-clé.
  - Ce mot clé doit faire partie du titre du document (Titre à droite de la fiche mauve)

La carte d'assurance maladie change d'aspect

• Le ou les résultats s'afficheront dans le module au-dessus.

| Rechercher                     |            |   |            |
|--------------------------------|------------|---|------------|
| Saisissez un terme à recherche | Cette page | • | Rechercher |
| Afficher les enregistrements:  |            |   |            |

#### ÉDITER les documents

28

Sous le Module note de service, au bas de la page, repérez la case VUE ÉTENDUE et **assurez**vous qu'elle soit cochée pour afficher les fonctions d'édition.

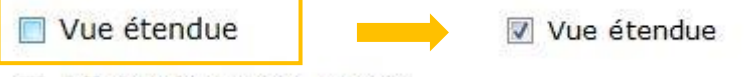

- Afficher le presse-papier
- Vue de localisation
- Repérez ensuite le titre de votre document dans le module, à droite de la fiche mauve.
- Au besoin, utilisez la flèche dans le bas de l'encadré, pour naviguer dans les pages du module.
- Cliquez sur l'icône Éditer 🧷 à droite du titre pour ouvrir l'interface de catégorisation.
  - Une fois dans l'interface, vous pouvez remplacer le document, corriger le titre et changer les catégories.

| 🚦 La carte d'assurance maladie change d'aspect | Ø |
|------------------------------------------------|---|
| <b>I</b> [1 - 40]                              |   |

#### TOUS LES ÉLÉMENTS DU MODULE ONT ÉTÉ COUVERTS.

# FIN

# ANNEXE

#### **MEILLEURES PRATIQUES DE RÉDACTION DES NOTES DE SERVICE**

Les informations contenues dans l'en-tête de la note de service (Destinataire – Expéditeur – Objet) sont retranscrites dans le Module de notes de service. Il est donc important que ces informations soient clairement présentées pour que le contributeur puisse bien sélectionner les « catégories ». C'est à partir de ces informations également que l'utilisateur fera sa recherche dans le module par la suite.

#### DESTINATAIRES

- Pour désigner les destinataires dans l'en-tête de la note de service, consultez le tableau CATÉGORIES DU MODULE DE NOTES DE SERVICE [page 33] de ce guide pour s'assurer que les destinataires inscrits dans le document et ceux du module soient cohérents.
- Dans le nouveau module, les notes de service peuvent être consultées par tous les employés du CIUSSS-CEMTL. Lorsque c'est pertinent, n'oubliez pas d'inclure Tous les employés du CIUSSS ou d'autres catégories professionnelles comme destinataire, pas seulement les gestionnaires.

ATTENTION | Dans le module, le nom des installations a été abrégé pour en faciliter la lecture, mais il ne s'agit pas de la désignation officielle.

- Lorsque vous devez inscrire le nom officiel d'une installation dans un document du CIUSSS, référez-vous à la liste CATÉGORIES DU MODULE DE NOTES DE SERVICE [page 33] ou la page intranet : CIUSSS > À propos > Installations.
- Les dénominations CSSS ne doivent plus être utilisées.

#### **EXPÉDITEURS**

1

Pour plus d'uniformité dans l'inscription des expéditeurs, référez-vous aux exemples ci-dessous.

#### Un seul expéditeur

**EXPÉDITEUR** : Nom du gestionnaire ou porteur de dossier Titre professionnel Service (facultatif) Direction (obligatoire)

#### Plusieurs expéditeurs

**EXPÉDITEURS** : Nom du gestionnaire ou porteur de dossier Direction (obligatoire)

Nom du gestionnaire ou porteur de dossier Direction (obligatoire)

Nom du gestionnaire ou porteur de dossier Direction (obligatoire)

## ANNEXE

#### OBJET

- L'objet de la note de service est copié-collé tel quel dans le module de notes de service. Il apparaît dans la colonne TITRE DU DOCUMENT dans le tableau des résultats. Assurez-vous que le titre soit clair et « éloquent ».
- Si vous devez rédiger plusieurs notes de service qui traitent du même sujet, évitez d'inscrire exactement le même objet dans l'en-tête. Si plusieurs documents portent le même objet, ils risquent de créer de la confusion (**voir exemples ci-dessous**).
- Les notes de service déposées dans le module peuvent être lues par l'ensemble des employés du CIUSSS-CEMTL. Si le contenu concerne la majorité du personnel, évitez les « dialectes administratifs » trop locaux (voir exemples ci-dessous).

#### **Exemple à éviter**

| TITRE DU DOCUMENT                | ţĻ | EXPÉDITEUR                | ţĻ | DESTINATAIRE                                           | _1↓  |
|----------------------------------|----|---------------------------|----|--------------------------------------------------------|------|
| Poursuite du Maintien des actifs |    | Ressources technologiques |    | Catégorie professionnelle et gestionnaire   Gestionnai | ires |
| Poursuite du Maintien des actifs |    | Ressources technologiques |    | Catégorie professionnelle et gestionnaire   Gestionnai | ires |
| Poursuite du Maintien des actifs |    | Ressources technologiques |    | Catégorie professionnelle et gestionnaire   Gestionnai | ires |

#### Exemple à suivre

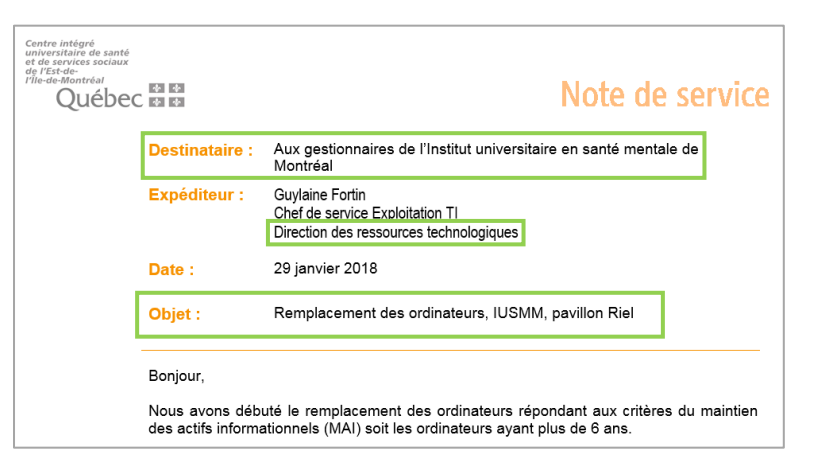

| TITRE DU DOCUMENT                                    | EXPÉDITEUR                | ţ1 | DESTINATAIRE 1                                                                                           |
|------------------------------------------------------|---------------------------|----|----------------------------------------------------------------------------------------------------|
| Remplacement des ordinateurs, CHSLD                  | Ressources technologiques |    | CHSLD   Judith-Jasmin, Jean-Hubert-Biermans<br>Catégorie professionnelle et gestionnaire   Gestionnaires |
| Remplacement des ordinateurs, IUSMM, pavillon Bédard | Ressources technologiques |    | Centre hospitalier   IUSMM<br>Catégorie professionnelle et gestionnaire   Gestionnaires                  |
| Remplacement des ordinateurs, IUSMM, pavillon Riel   | Ressources technologiques |    | Centre hospitalier   IUSMM<br>Catégorie professionnelle et gestionnaire   Gestionnaires                  |

CIUSSS de l'Est-de-l'Île-de-Montréal

#### PDF

Le contributeur travaille à partir de la note de service que vous avez rédigée et convertie en PDF. Pour faciliter la transcription des informations, nous vous demandons de ne pas protéger votre PDF contre le copier-coller. Pour vérifier que vos PDF ne sont pas protégés :

- 1. Ouvrez une note de service PDF dans Acrobat.
- 2. Cliquez sur la fonction FICHIER dans le menu du haut.
- 3. Sélectionnez ensuite PROPRIÉTÉS...
- 4. Pour terminer, ouvrez l'onglet SÉCURITÉ.
- 5. Si la sécurité est activée par défaut, **la personne qui a créé le PDF** peut la désactiver avec **Acrobat Pro** dans FICHIER > PROPRIÉTÉ > SÉCURITÉ.

| Méthode de protection : | Aucune protection             | Modifier les paramètres |
|-------------------------|-------------------------------|-------------------------|
| Peut être ouvert dans : | Toutes les versions d'Acrobat | Afficher les détails    |
|                         |                               |                         |
| sume des restrictions   | Impression : Autorisé(e)      |                         |
| Modification            | du document : Autorisé(e)     |                         |
| Assemblage              | du document : Autorisé(e)     |                         |
| Сорі                    | e du contenu : Autorisé(e)    |                         |
| Copie du contenu pou    | r accessibilité : Autorisé(e) |                         |
| Extract                 | tion de pages : Autorisé(e)   |                         |
| c                       | ommentaires : Autorisé(e)     |                         |
| Remplissage de champs   | de formulaire : Autorisé(e)   |                         |
| Apposition              | de signature : Autorisé(e)    |                         |
| Création de mod         | èles de nages : Autorisé(e)   |                         |

#### CIUSSS de l'Est-de-l'Île-de-Montréal

#### **CATÉGORIES DU MODULE DE NOTES DE SERVICE**

| EMPLOYÉS      | Tout le personnel du CIUSSS |                                                        |  |
|---------------|-----------------------------|--------------------------------------------------------|--|
|               | CENTRES HOSPITALIERS        | Hôpital Maisonneuve-Rosemont                           |  |
|               |                             | Hôpital Santa Cabrini                                  |  |
|               |                             | Institut universitaire en santé mentale de<br>Montréal |  |
|               |                             | Installation Jarry (IUSMM)                             |  |
|               |                             | Tous les centres hospitaliers                          |  |
|               |                             | Anjou                                                  |  |
|               |                             | CLSC de l'Est-de-Montréal                              |  |
|               |                             | CLSC de Hochelaga-Maisonneuve                          |  |
|               |                             | CLSC de Mercier-Est                                    |  |
|               |                             | CLSC Olivier-Guimond                                   |  |
|               | CLSC                        | CLSC de Rivière-des-Prairies                           |  |
|               |                             | CLSC de Rosemont                                       |  |
|               |                             | CLSC de Saint-Léonard                                  |  |
|               |                             | CLSC de Saint-Michel                                   |  |
|               |                             | Tricentenaire                                          |  |
| INSTALLATIONS |                             | Tous les CLSC                                          |  |
|               |                             | CHSLD Benjamin-Victor-Rousselot                        |  |
|               |                             | CHSLD Dante                                            |  |
|               |                             | CHSLD Éloria-Lepage                                    |  |
|               |                             | CHSLD François-Séguenot                                |  |
|               |                             | CHSLD Jean-Hubert-Biermans                             |  |
|               |                             | CHSLD Jeanne-Le Ber                                    |  |
|               |                             | Centre d'hébergement JHenri Charbonneau                |  |
|               |                             | CHSLD Joseph-François-Perrault                         |  |
|               | CHSLD                       | CHSLD Judith-Jasmin                                    |  |
|               |                             | CHSLD Marie-Rollet                                     |  |
|               |                             | CHSLD Nicolet                                          |  |
|               |                             | CHSLD Pierre-Joseph-Triest                             |  |
|               |                             | CHSLD Polonais Marie-Curie-Sklodowska                  |  |
|               |                             | CHSLD Robert-Cliche                                    |  |
|               |                             | CHSLD de Saint-Michel                                  |  |
|               |                             | Tous les CHSLD                                         |  |

# ANNEXE

|                             | Commissaire aux plaintes                                               |  |  |
|-----------------------------|------------------------------------------------------------------------|--|--|
|                             | Direction générale                                                     |  |  |
|                             | DI – TSA-DP                                                            |  |  |
|                             | Enseignement universitaire                                             |  |  |
|                             | Jeunesse et activités de santé publique                                |  |  |
|                             | Logistique                                                             |  |  |
|                             | Projets immobiliers majeurs                                            |  |  |
|                             | Qualité, évaluation, performance et éthique                            |  |  |
|                             | Recherche                                                              |  |  |
| DIRECTIONS                  | Ressources financières                                                 |  |  |
|                             | Ressources humaines, communications et affaires juridiques             |  |  |
|                             | Ressources technologiques                                              |  |  |
|                             | Santé mentale et dépendance                                            |  |  |
|                             | Services multidisciplinaires                                           |  |  |
|                             | Services professionnels                                                |  |  |
|                             | Services techniques                                                    |  |  |
|                             | Soins infirmiers                                                       |  |  |
|                             | Soutien à l'autonomie des personnes âgées                              |  |  |
|                             | Gestionnaires                                                          |  |  |
|                             | Médecins                                                               |  |  |
| CATÉGORIES PROFESSIONNELLES | Personnel de bureau, techniciens et professionnels de l'administration |  |  |
| ET GESTIONNAIRES            | Personnel en soins infirmiers et cardio-respiratoires                  |  |  |
|                             | Personnel paratechnique, services auxiliaires et métiers               |  |  |
|                             | Techniciens et professionnels de la santé et des services sociaux      |  |  |

- Inscrivez seulement les catégories pertinentes.
  - Ne choisissez pas à tout prix un élément dans chacune des catégories; s'il n'est pas pertinent ou nécessaire, ne l'utilisez pas.
- N'utilisez pas les dénominations CSSS.